## **SHINHAN STEEL**

# E-Business 매뉴얼

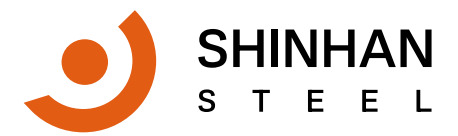

신한스틸(주) | 부산 광역시 강서구 범방4로 11 | 051-314-3701~10

# **CONTENTS**

- 01 E-Business란
- 02 사용 절차
- 03 로그인 방법
- 04 회원가입 및 아이디/ 비밀번호 찾기
- 05 발주서 등록 및 재고 현황
- 06 업무 지원 화면
- 07 알림 지원
- 08 회원 정보

#### 01 E-Business란

#### - 고객 지원 및 고객 발주 시스템

고객의 편의성을 증대하기 위한 일환으로 웹에서 발주(주문)하고 진행 상대를 확인하 수 있는 업무 지원 시스템입니다. 또한, 웹 발주를 포함한 고객의 발주 진행 현황, 재고 라이브 현황, 소재 성적서 출력, 거래 명세서 발행, 세금 계산서, 채권 등 업무 편의성을 제공한 시스템 특히 별도에 설치 프로그램 없이 언제 어디서나 업무가 가능합니다.

#### - 시스템 내용

1) 고객 발주서 등록

웹 발주 등록 및 진행 현황

2) 신한 재고 조회

수주 후 현재 유무를 조회

3) 거래 명세서, 소재 성적서 지원 프린트 및 다운로드 가능 업체별 출하 기준 거래명세서 와 소재 성적서 프린트 및 다운로드

4) 세금 계산서 및 미수금 조회

거래 기준 월별 세금계산서 발행 내역 및 채권 내역

5) 종합 거래 장

출하 기준에 원장 제공

#### - 본 시스템 특징

1) 회원 가입, 발주서 등록 등 고객의 등록 사항을 즉시 확인하기 위하여 알림톡 서비스
 2) 발주서 등록 후 시스템에 직접 연결되어 주문 오류를 최소화 하였습니다.
 3) 인터넷 발주 뿐 아니라 전화 등으로 발주한 모든 사항에 대하여 별도 관리 시스템

02 사용 절차

E-Business ERP

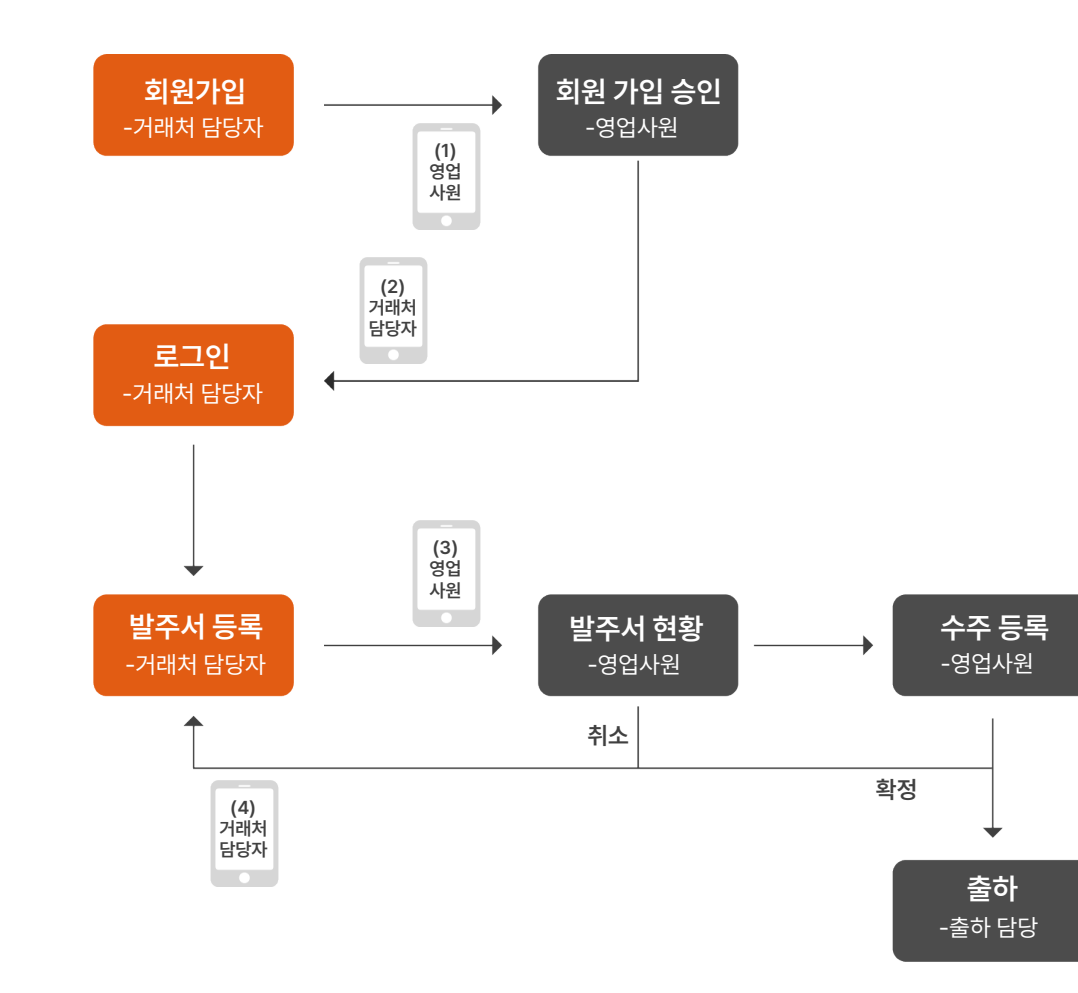

#### 1. 거래처 : 회원가입

- 신한 스틸에 등록된 사업자만 사용가능
- 사용자ID, 비밀번호, 업체 사업자 번호 등 (회원 승인 후 사용 가능)

#### 2. 신한스틸 : 회원 가입 승인

- 담당 영업사원의 승인 후 사용 가능

#### 3. 거래처 : 로그인

- 회원 가입한 ID 및 비밀번호로 시스템 사용

4. 거래처 : 발주서 등록

- 발주(주문)서를 등록

- 5. 신한스틸 : 발주서 확인 후 수주서 등록 (물류팀: 포장 진행)
  - 납품이 불가능한 경우 취소 가능

## 03 로그인 방법

## 접속 URL : http://ebiz.sinhansteel.com/

| 신한스틸(주)<br>고객 업무 지원 시스템(E-BIZ)<br>  재고조회  소재발주<br>  성적서 출력   거래명세서/세금계산서 조회<br>·회원가입 문의   051)314-3701 | 아이디            |
|----------------------------------------------------------------------------------------------------|----------------|
|                                                                                                    | 비밀번호           |
| Y                                                                                                    | 로그인<br>회원가입    |
|                                                                                                    | Q, 아이디/비밀번호 찾기 |

| 사업자 번호   |  |  |  |
|----------|--|--|--|
|          |  |  |  |
| 달당자명     |  |  |  |
| 유대진 화번 호 |  |  |  |
| 1        |  |  |  |

| - 기 등록된 휴대 전화 번호를 입력                                        |  |
|-------------------------------------------------------------|--|
| - 사업자 번호, 담당자명, 핸드폰 번호가 맞으면 회원가입 시<br>등록된 이메일로 아이디와 비밀번호 전송 |  |

- 담당자명 정확히 입력
- 사업자 번호 : 자신이 속한 회사의 사업자 번호를 입력

좌측 위에 빨간 표시가 있는 항목은 반드시 입력

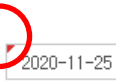

2020-11-25

| 회원가입                                                           |                             |               |     |                                                         | 개인정보 처리<br>전문을 새 창야<br>확인할 수 있습                    | 방침<br>네서 ↓<br>글니다. ↓                 |
|----------------------------------------------------------------|-----------------------------|---------------|-----|---------------------------------------------------------|----------------------------------------------------|--------------------------------------|
| 아이디 ※ 중복확인 버튼을 :                                               | 탈력해주세요                      | 사업자 번호        |     | 개민정보 처리방침                                               | [                                                  | 전문보기                                 |
|                                                                | 중복확인                        |               |     | '신한스탈 주식회사' 개                                           | 인정보 처리방침                                           |                                      |
| 비밀변호                                                           |                             | 비밀번호 확인       |     | 신한스틸 주식회사 (0<br>호하고 이와 관련한 고                            | l하 '회사'라 한다)는 이용7<br>총들 산숙하고 원활하게 처                | 다의 개인정보를 보<br>리할 수 있도록 다             |
| (                                                              |                             | (             |     | 음과 같이 개인정보 처<br>제1조(개인정보의 처리                            | 리방침을 수업 공개합니다.<br>(목적)                             |                                      |
| 당당자명<br>•                                                      |                             | 직위            |     | 회사는 다음의 목적을<br>는 개인정보는 다음의<br>목적이 변경되는 경우<br>이행할 예정입니다. | 위하여 개인정보를 처리합<br>목적 이외의 용도로는 이용<br>에는 별도의 동의를 받는 { | 니다. 처리하고 있<br>되지 않으며, 이용<br>동필요한 조치를 |
|                                                                |                             |               |     | 1. 홈페이지 회워 가인                                           | 및 과민                                               |                                      |
| 내선진화변호                                                         | 휴대진                         | 화변호           | 이메일 |                                                         | 🗌 개인정보 처리                                          | 방침에 동의합니다                            |
| ※ 회원 가입신청후 담당자 순9<br>가입신청에 대한 문의는 이리<br>대표번호 : 051-314-3701~10 | 신후에 사용이 기<br>배의 연락처로 문<br>0 | 능합니다<br>의바랍니다 |     |                                                         | 돌아가기                                               | 신청하기                                 |

- 개인정보 처리방안 동의 : 개인정보 처리방침 미동의 시 회원가입 불가 - 가입 신청 후 **담당자의 승인 후**에 로그인 접속 가능
- 이메일 : 아이디, 비밀번호 분실 시 등록된 이메일로 발송됨

- 휴대 전화 번호 : 회원 승인, 발주서 확정시 알림 톡 및 문자로 상태를 전송

- 아이디: 중복 확인 필요(이미 등록된 아이디 사용 못함)
- 사업자 번호 : 신한스틸에 등록된 사업자만 등록 가능

좌측 위에 빨간 표시가 있는 항목은 반드시 입력

## 04 회원가입 및 아이디/ 비밀번호 찾기

#### 1) 발주서 등록

문서나 유선으로 하던 상품 발주 등록 (단, 제품에 대해서는 추후 시스템을 보완할 예정)

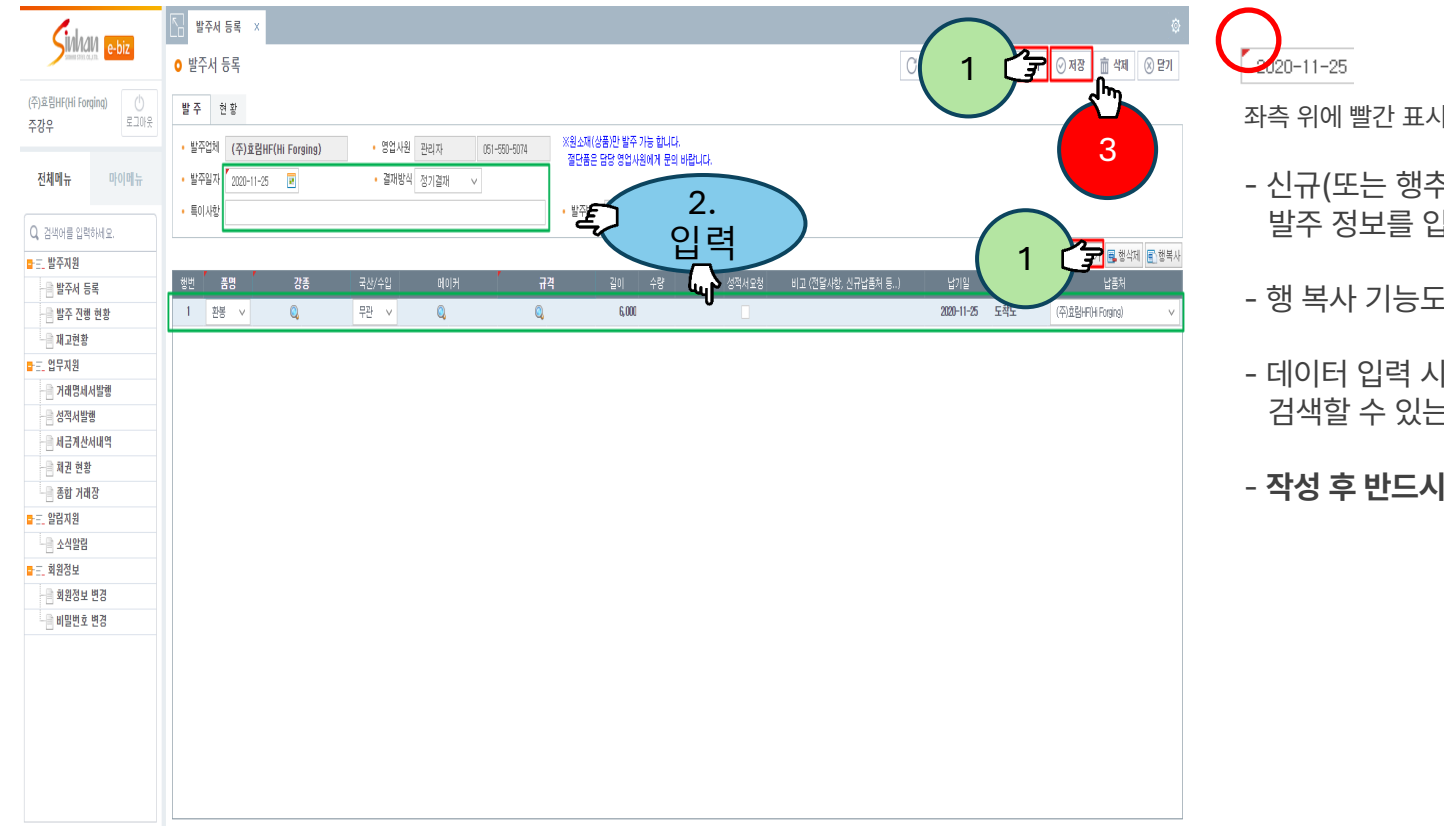

좌측 위에 빨간 표시가 있는 항목은 반드시 입력

- 신규(또는 행추가) 버튼을 클릭하면 발주 정보를 입력할 수 있는 행이 생성

- 행 복사 기능도 가능

- 데이터 입력 시 돋보기 버튼을 클릭하시면 검색할 수 있는 팝 업창이 열림

- 작성 후 반드시 저장

#### 2) 발주서 현황

웹+유선+팩스 발주한 내역 확인 가능 (발주 내역에 대한 취소 및 취소 사유, 확정 내용을 한 화면에서 조회 )

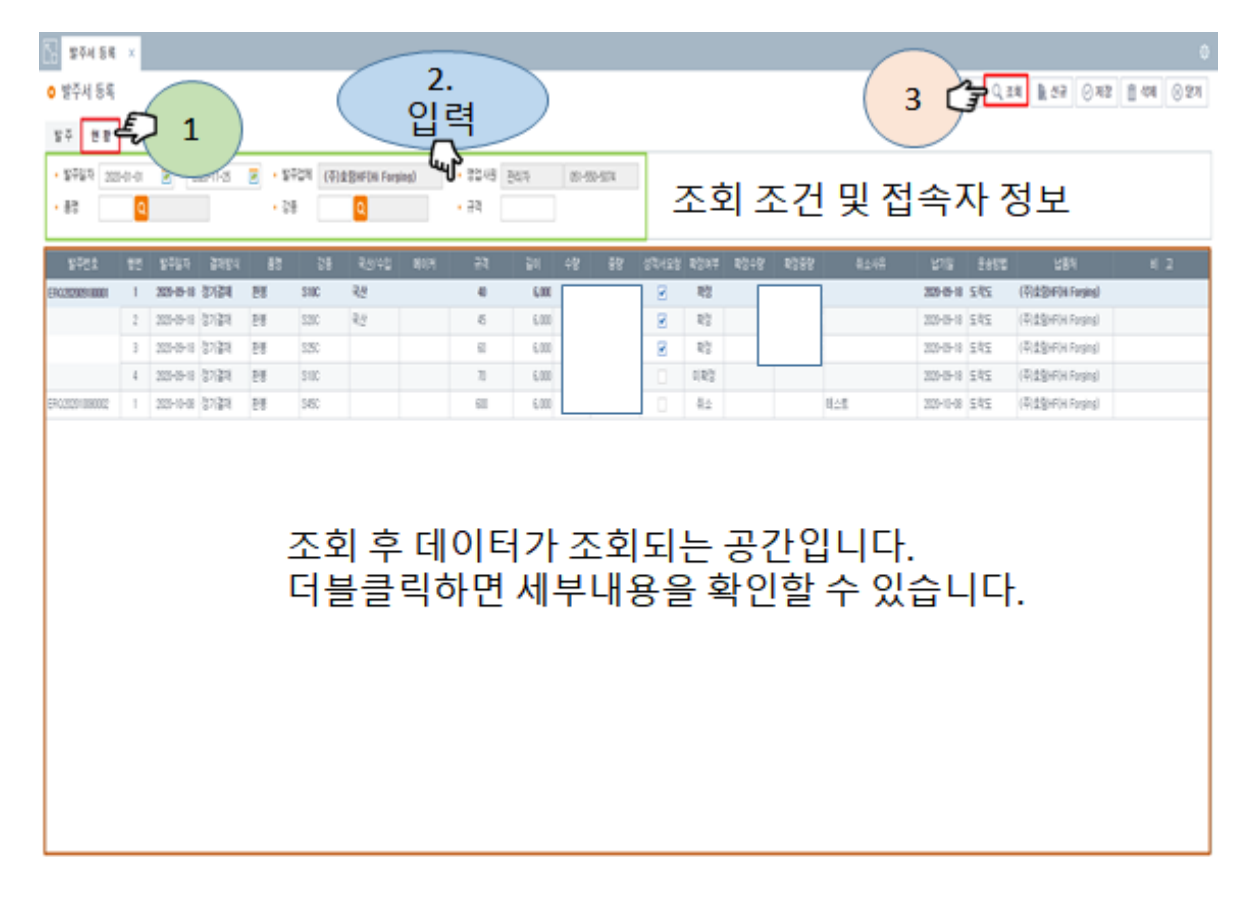

- 현황 탭에서 이전 발주 등록한 정보를 확인

 - 조회 조건 입력 후 조회 버튼을 클릭하면 입력 조건에 해당하는 정보가 조회

- 조회된 데이터를 더블 클릭하면 세부내용을 확인

#### 3) 발주 진행 현황

발주한 내역에 대한 진행 사항을 확인 (E-Biz 발주가 아닌 모든 발주에 대한 진행사항을 확인 가능 )

| Color and              | S 37454 · SP 38 28 · O                                                                                                    | 바조 너 도글에 너 도글취 바조이 지춰 나               |
|------------------------|----------------------------------------------------------------------------------------------------|---------------------------------------|
| Contract Contract      | Q 발주 전쟁 현장 (Q 402 20 Q 20 Q 20 Q 20 Q 20 Q 20 Q 20 Q                                                                                                    | - 일수지 등록에서 등록안 일수의 신양 상품              |
| (P)#Shifei Forging     | - 788 [DE] [ (Ridderin Frend) - 85 [ - 4722 2.                                                                                                    | 획인할 수 있는 와면                           |
| 987 1.00               | ·채·비·패·파·패······························                                                                                                    |                                       |
| 8493 12(1)             |                                                                                                    | - E-Biz에서 능독안 말수는 말수 번호가 <del>I</del> |
| $\left( \cdot \right)$ | 📖 👔 소외 소건 및 접속사 정보 🔴                                                                                                    |                                       |
|                        |                                                                                                    | - 신한스틸에서 직접 등록한 수주는<br>바즈 버츠가 파기디지 아우 |
| عالما                  | 0x220x000 1 20-0-0 8± 20-0-0 28 30: 30 5%                                                                                                    | 일부 빈오가 표기되지 않음                        |
| 99 28 28               | 0 282 0 462 10 10 10 10 10 10 10 10 10 10 10 10 10                                                                                                    |                                       |
| 0.0048                 | BACTERNEE 5 2000 1 2000 2 2000 2 2000 3 2000 8 20 100 10 10 10 10 10 10 10 10 10 10 10 1                                                                                                    | - 조회 조건 입력 후 조회 버튼을 클릭하면              |
| 3424459                | BK22289888 3 202494 \$\$ 3X8229388 1 229493 229494 \$\$ 32 \$\$ \$32 \$\$ \$22 \$                                                                                                    | 이려 ㅈ거에 해다하느 저보가 ㅈ히                    |
| -3 \$3458              | 0 0 0 0 292 31 222 36 95 9-02 1-0-02 1                                                                                                    | 입국 포근에 에이어는 이자가 자기                    |
| -).4285449             | 0 0 0 0 292 4 292 5-36 95 5-60 54 5-60 1 1-0-0                                                                                                    |                                       |
| -3 <b>83</b> 88        | 0 0 0 0 292 8 292 8 5-021 9 5-021 10 1-0-02 1 10 1000000                                                                                                    |                                       |
| -3 8th 742             | 0 0 0 0 292 8 292 8 292 8 292 8 292 8 292 10 20 2                                                                                                    |                                       |
| ► 7. \$28.48           | 0 0 292 88 5965 84 85 9400 14402 1 88082002                                                                                                    |                                       |
| -U 2428                | 292 A 292 A  |                                       |
|                        | 0 0 0 0 292 12 2942 1 2942 1 1942 1 1 |                                       |
| 1 4551 53              | 0 0 0 0 292 1 2182 30 95 1-0-02 1 1000000002                                                                                                    |                                       |
| 0.444444               | 0 0 0 0 542 8 552 8 552  |                                       |
|                        | 0 0 0 0 292 a 2028 a 2028 a 10-022 i 2028 a 10-022 i 2028 a 10-022 i 2028 a 2028 a 202 |                                       |
|                        | 조히 흐 데이터가 조하되느 고가인니다                                                                                                    |                                       |
|                        | 꼬기 두 데이티가 꼬기지는 6 만입니다.                                                                                                    |                                       |
|                        | 성상적으로 접수 시 수수번호가 부여됩니다.                                                                                                    |                                       |
|                        | 1.580 47,80                                                                                                    |                                       |
|                        |                                                                                                    |                                       |

- 낭황을
- 표시

#### 4) 재고 현황(재고 조회)

라이브 재고를 조회 가능 단, 재고 수량 대신 재고 유무만 표시(1kg표시 기준) 본 화면을 입력된 조회 조건에 해당하는 재고만 조회 됩니다. (제강사(현대제철 외) 재고는 표시되지 않음)

| Cintana man                             | N 발주세 등록 🗶 통          | 발주 진퀭 현황 🛛 🗙 | 재교현황 X             |                    |       |       |    | 0               | $\bigcirc$                 |
|-----------------------------------------|-----------------------|--------------|--------------------|--------------------|-------|-------|----|-----------------|----------------------------|
|                                         | ○ 재고현황                |              |                    |                    |       |       |    | ○새로교침 Q,조회 ⑧ 닫기 | 2020-11-25                 |
| (주)효립HF(Hi Forging)                     | 재교 조회 주요 거래품 조        | ži           |                    |                    |       |       |    |                 | 지수 이에 빠진 표시가 이나 취묘이 비도나 이러 |
| <b>주강우</b> 로그에운                         | • #8 (11 <b>0</b> #   | 부 진계         | 강종 (ms 🚺 susc · 국사 | '수입 ● 저체 ○ 국사 ○ 수입 |       |       |    |                 | 좌측 위에 뻘간 표시가 있는 양독은 만드시 입덕 |
| 전체에뉴 마이에뉴                               | • 77 0045 <b>Q</b> 45 |              |                    |                    |       |       |    |                 | -본 화면에서는 재고 유무의 확인만 가능     |
|                                         | No.                   | 품명           | 집계 강종              | 강종                 | 국산/수입 | M0171 | 74 | 재고유무            |                            |
| 다. 방주지원                                 | 1                     | 환봉           | S45C               | S45C               | 국산    | 현대포함  | 45 | 0               | ㅈ히 ㅈ거 이려 ㅎ ㅈ히 버트으 크리치며     |
| 을 발주서 등록                                | 2                     |              |                    |                    |       | 현대당신  | 45 | 0               | - 오와 오신 습락 후 오와 미슨글 글락이신   |
| 📄 발주 진행 현황                              | -                     |              |                    |                    |       | 시아제곱  | 43 | 0               | 입덕 소건에 해당하는 성모가 소외됨        |
| 재고현황                                    | 5                     |              |                    |                    |       | 동일산업  | 45 | 0               |                            |
| ■ Ξ. 업무지원                               | 6                     |              |                    | SAFCR              | 사도    | 진양특강  | 45 | 0               |                            |
| - · · · · · · · · · · · · · · · · · · · | 7                     |              |                    | 0.000              | 수입    | 42    | 45 | 0               |                            |
| ·····································   | 8                     |              |                    |                    |       | E H   | 45 | 0               |                            |
| ·····································   | 9                     |              |                    | S45CH              | 수입    | ΨIJ   | 45 | 0               |                            |
| - 종합 거래장                                | 10                    |              |                    | S45CT1             | 수입    | 변시    | 45 | 0               |                            |
| ■ <u>-</u> 알림지원                         | 11                    |              |                    |                    |       | 남경    | 45 | 0               |                            |
| 소식알림                                    | 12                    |              |                    |                    |       | 동북    | 45 | 0               |                            |
| <mark>말 든,</mark> 회원정보                  | 13                    |              |                    | S45C-JS            | 국산    | 현대당진  | 45 | 0               |                            |
| - 회원정보 변경                               |                       |              |                    |                    |       |       |    |                 |                            |
| 비밀번호 변경                                 |                       |              |                    |                    |       |       |    |                 |                            |
|                                         |                       |              |                    |                    |       |       |    |                 |                            |
|                                         |                       |              |                    |                    |       |       |    |                 |                            |
|                                         |                       |              |                    |                    |       |       |    |                 |                            |
|                                         |                       |              |                    |                    |       |       |    |                 |                            |
|                                         |                       |              |                    |                    |       |       |    |                 |                            |
|                                         |                       |              |                    |                    |       |       |    |                 |                            |
|                                         |                       |              |                    |                    |       |       |    |                 |                            |

#### 4) 재고 현황(주요 거래품 조회)

최근 1년간 거래한 품목에 대한 재고를 조회 단, 재고 수량 대신 재고 유무만 표시 됩니다

| Ciala dia ama          | 🗋 발주세 등록 🙁 발주 진행 현황          | × 패고현황 ×                     |                      |              |      |    |                 |
|------------------------|------------------------------|------------------------------|----------------------|--------------|------|----|-----------------|
| WWWKIVI e-biz          | • 재고현황                       |                              |                      |              |      |    | ○새로교침 Q,조회 ⑧ 닫기 |
| (주)효립HF(Hi Forging) () | 재고 조회 <mark>주요 거래품 조회</mark> |                              |                      |              |      |    |                 |
| <b>5강우</b> 로그마웃        | • 거래처 10432 Q (주)호립HF(Hi F   | Forging) · 영업사원 관리자 (61-550- | 074 · X최근 1년간 거래가 있었 | 던 품목들을 조회합니다 |      |    |                 |
| 전체메뉴 마이메뉴              | No EQ                        | 지영 가족                        | 간족                   | 국사/수인        | HINH | 22 | 개고음무            |
|                        | 1 <sup>1</sup>               | SIOC                         | SIOC                 | 국산           | 현대포항 | 40 | 0               |
| 검색어를 입력하세요.            | 2                            | \$200                        | \$20C                | 국산           | 현대당진 | 40 |                 |
| 발주지원                   | 3                            |                              |                      |              | 현대포항 | 45 | 0               |
| 📄 발주서 등록               | 4                            |                              |                      |              | 현대당진 | 50 | 0               |
| 발주 진행 현황               | 5                            |                              | \$20C-JS             | 국산           | 현대당진 | 38 | 0               |
| - 에무지의                 | 6                            |                              |                      |              |      | 40 | 0               |
| . 급구시간<br>             | 1                            |                              |                      |              |      | 50 | 0               |
| 성적서발행                  | 8                            | \$25C                        | \$250                | 국산           | 현대포항 | 60 |                 |
| 세금계산서내역                | 9                            | \$45C                        | S45C                 | 국산           | 현대포항 | 32 | 0               |
| 체권 현황                  | 10                           |                              |                      |              | 현대당진 | 38 | 0               |
| 종합 거래장                 | 11                           |                              |                      |              | 현대포항 | 45 | 0               |
| 알림지원                   | 12                           |                              |                      |              | 현대당진 | 45 | 0               |
| - 소식알림                 | 13                           |                              | S45C-JS              | 국산           | 현대당진 | 32 | 0               |
| 회원정보                   | 14                           |                              |                      |              |      | 34 | 0               |
| · 회원정보 변경              | 15                           |                              |                      |              |      | 38 | 0               |
| 비밀변호 변경                | 16                           |                              |                      |              |      | 40 | 0               |
|                        | 17                           |                              |                      |              |      | 45 | 0               |
|                        | 18                           |                              |                      |              |      | 75 | 0               |
|                        | 19                           | SCM420H                      | SCM420H              | 국산           | 현대당진 | 28 |                 |
|                        | 20                           |                              | SCM420H-JS           | 국산           | 현대당진 | 28 | 0               |
|                        | 21                           | \$59C                        | \$53C                | 국산           | 현대포항 | 55 |                 |
|                        | 22                           |                              |                      |              |      | 60 |                 |

2020-11-25

좌측 위에 빨간 표시가 있는 항목은 반드시 입력

- 최근 1년동안 거래가 있었던 품목들을 조회

#### 1) 거래 명세서 발행

거래 내역에 관하여 단가 미표기 (인수증), 수량 집계 전표, 전체 내역 거래명세표 조회 및 프린트 가능

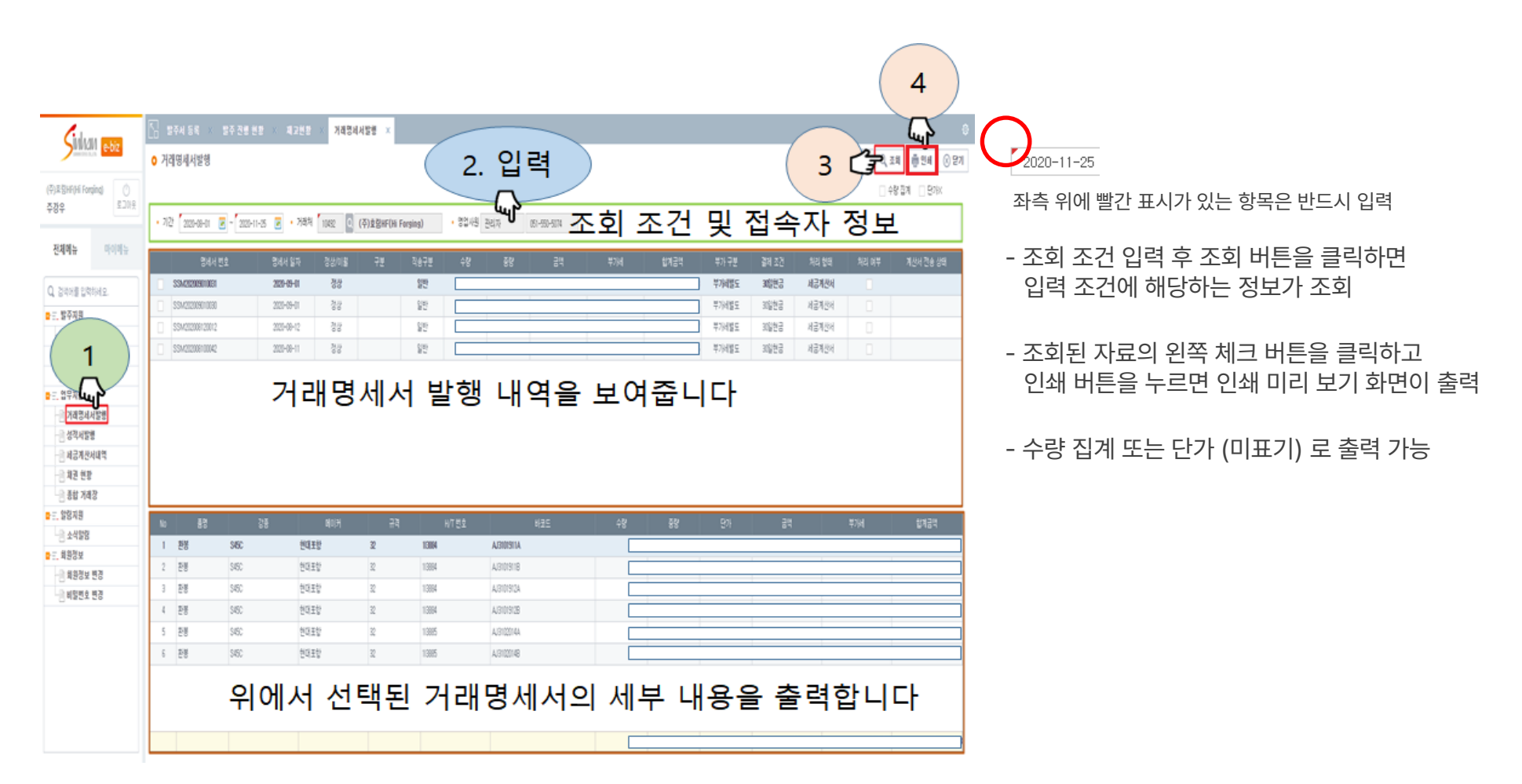

#### 2) 소재 성적서 발행

출하를 기준으로 소재 성적서 프린트 및 다운로드 가능(밴들 번호 또는 히트 번호 검색 가능) (원본 보기 화면 또는 인쇄 시 원본 대조필 외 명판 도장 기능추가)

| Sinha          | III e-biz |    | 0-1-128         |            |         |           |       |       |         |      |       |        | -          |                | _    |        |
|----------------|-----------|----|-----------------|------------|---------|-----------|-------|-------|---------|------|-------|--------|------------|----------------|------|--------|
| -              |           | •  | 성적서발행           |            |         |           |       |       |         |      |       | C      | 새로고침       | Q,조회 🖷         | 인쇄   | ⊗ 닫기   |
| (주)효림HF(Hi For | ging)     |    | 기간 2020-08      | -01 👿 ~    | 2020-11 | -30 💽     | • 품명  | 01    | Q 환봉    |      | H/T 번 | Ξ.     |            |                |      |        |
| 787<br>-       | 포고이곳      |    | 거래처 10492       | Q (주)효     | HF(Hi   | Forging)  | • 강종  | 005   | Q \$450 | •    | 규격    |        | 2          |                | Г    | 보기     |
| 전체메뉴           | 마이메뉴      |    |                 |            | -101    |           |       |       | -       |      |       |        |            |                | 1.71 |        |
|                |           | 전덕 | 명세서 민호          | 명세서 일자     | 미월      | 식송구분 저리형태 | 계산서 1 | 실자 품명 | 5,8     | 메이커  | π4    | H/T 번호 | B/D 번호     | 성석서 파일         | 수당   | 65     |
| Q, 검색어를 입력     | 학하세요.     |    | SSM202008100042 | 2020-08-11 | 성상      | 세금계산서     |       | 완봉    | S45C    | 현대포항 | 32    | 4E2511 | AJ1801007A | 20200131082421 | 28   | 1,078  |
| - 발주지원         |           |    | SSM202008100042 |            | 성상      | 세금계산서     |       | 환봉    | S45C    | 현대포항 | 32    | 4E2511 | AJ1801006A | 20200131082421 | 58   | 2,230  |
| 말주서 등          | 등록        |    | SSM202008100042 |            | 정상      | 세금계산서     |       | 환봉    | S45C    | 현대포항 | 32    | 4E2511 | AJ1801006B | 20200131082421 | 58   | 2,230  |
| 📄 발주 진형        | 병 현황      |    | SSM202009010031 | 2020-09-01 | 정상      | 세금계산서     |       | 환봉    | S45C    | 현대포항 | 32    | 113884 | AJ3101911A | 20200331095733 | 57   | 2,199  |
| - 재고현황         |           |    | SSM202009010031 |            | 정상      | 세금계산서     |       | 환봉    | S45C    | 현대포항 | 32    | 113884 | AJ3101911B | 20200331095733 | 57   | 2, 198 |
| 三 업무지원         |           |    | SSM202009010031 |            | 정상      | 세금계산서     |       | 환봉    | S45C    | 현대포항 | 32    | 113884 | AJ3101912A | 20200331095733 | 57   | 2, 200 |
| - 📄 거래명세       | 서발행       |    | SSM202009010031 |            | 정상      | 세금계산서     |       | 환봉    | S45C    | 현대포항 | 32    | 113884 | AJ3101912B | 20200331095733 | 57   | 2, 197 |
| - 성적서발         | 행         |    | SSM202009010031 |            | 정상      | 세금계산서     |       | 환봉    | S45C    | 현대포항 | 32    | 113885 | AJ3102014A | 20200331095733 | 57   | 2, 198 |
| - 📄 세금계산       | 서내역       |    | SSM202009010031 |            | 정상      | 세금계산서     |       | 환봉    | S45C    | 현대포항 | 32    | 113885 | AJ3102014B | 20200331095733 | 57   | 2,197  |
| 📄 체권 현황        | 1-<br>-   |    |                 |            |         |           |       |       |         |      |       |        |            |                |      |        |
| - 종합 거리        | 배장        |    |                 |            |         |           |       |       |         |      |       |        |            |                |      |        |
| =_+ 알림지원       |           |    |                 |            |         |           |       |       |         |      |       |        |            |                |      |        |
| ▋Ξ₊ 회원정보       |           |    |                 |            |         |           |       |       |         |      |       |        |            |                |      |        |
|                |           |    |                 |            |         |           |       |       |         |      |       |        |            |                |      |        |
|                |           |    |                 |            |         |           |       |       |         |      |       |        |            |                |      |        |
|                |           |    |                 |            |         |           |       |       |         |      |       |        |            |                |      |        |
|                |           |    |                 |            |         |           |       |       |         |      |       |        |            |                |      |        |
|                |           |    |                 |            |         |           |       |       |         |      |       |        |            |                |      |        |

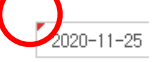

좌측 위에 빨간 표시가 있는 항목은 반드시 입력

- 조회 조건 입력 후 조회 버튼을 클릭하면 입력 조건에 해당하는 정보가 조회
- 우측 상단의 보기 또는 인쇄 버튼을 누르면
  목록에서 선택된 소재 성적서를 확인할 수 있습니다.
  (인쇄 버튼은 '원본 대조필 ,명판, 도장 같이 인쇄)

#### 3) 세금 계산서 내역

월별 기준 세금 계산서 발행 내역과 상세 전표 내역을 보여줌

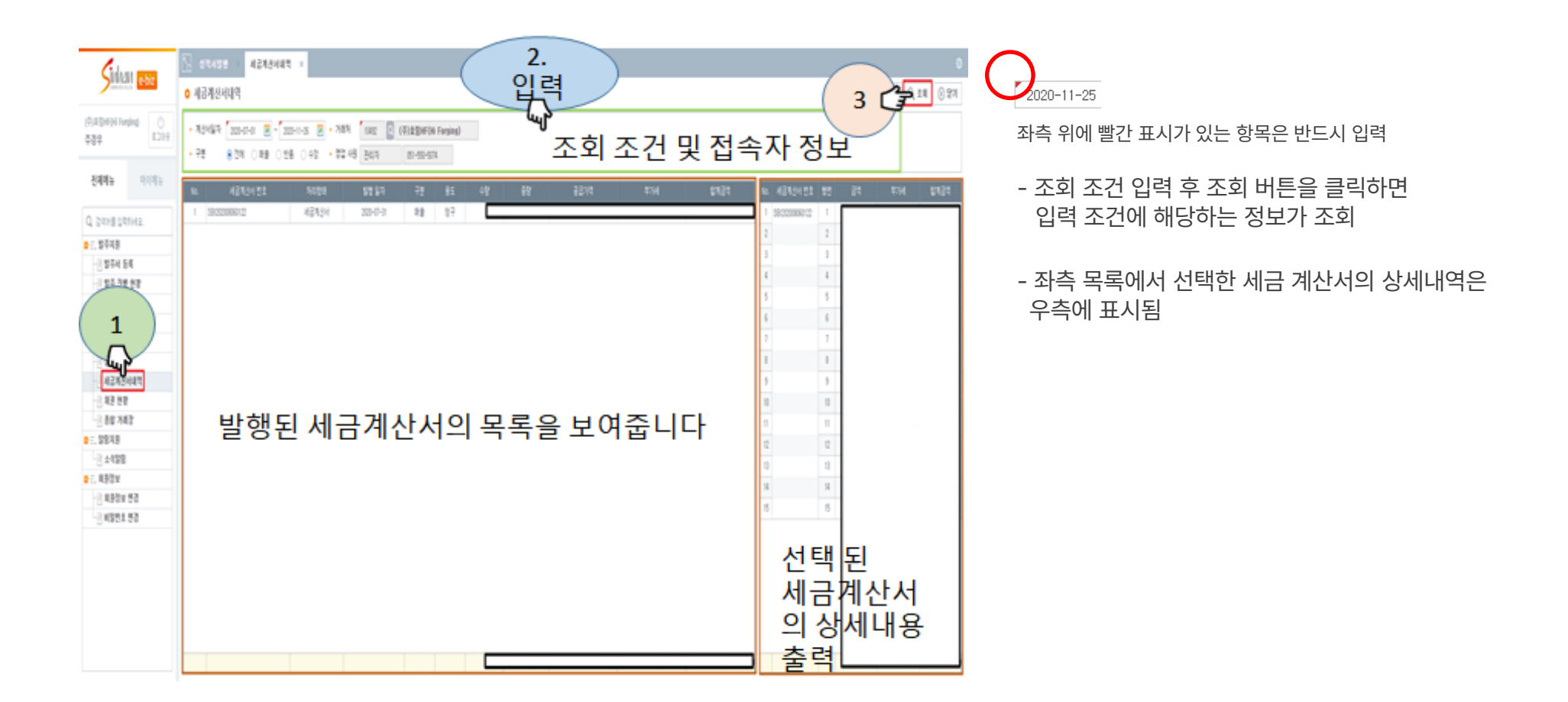

#### 4) 채권 현황

계산서 발행 기준의 채권 현황을 보여줌

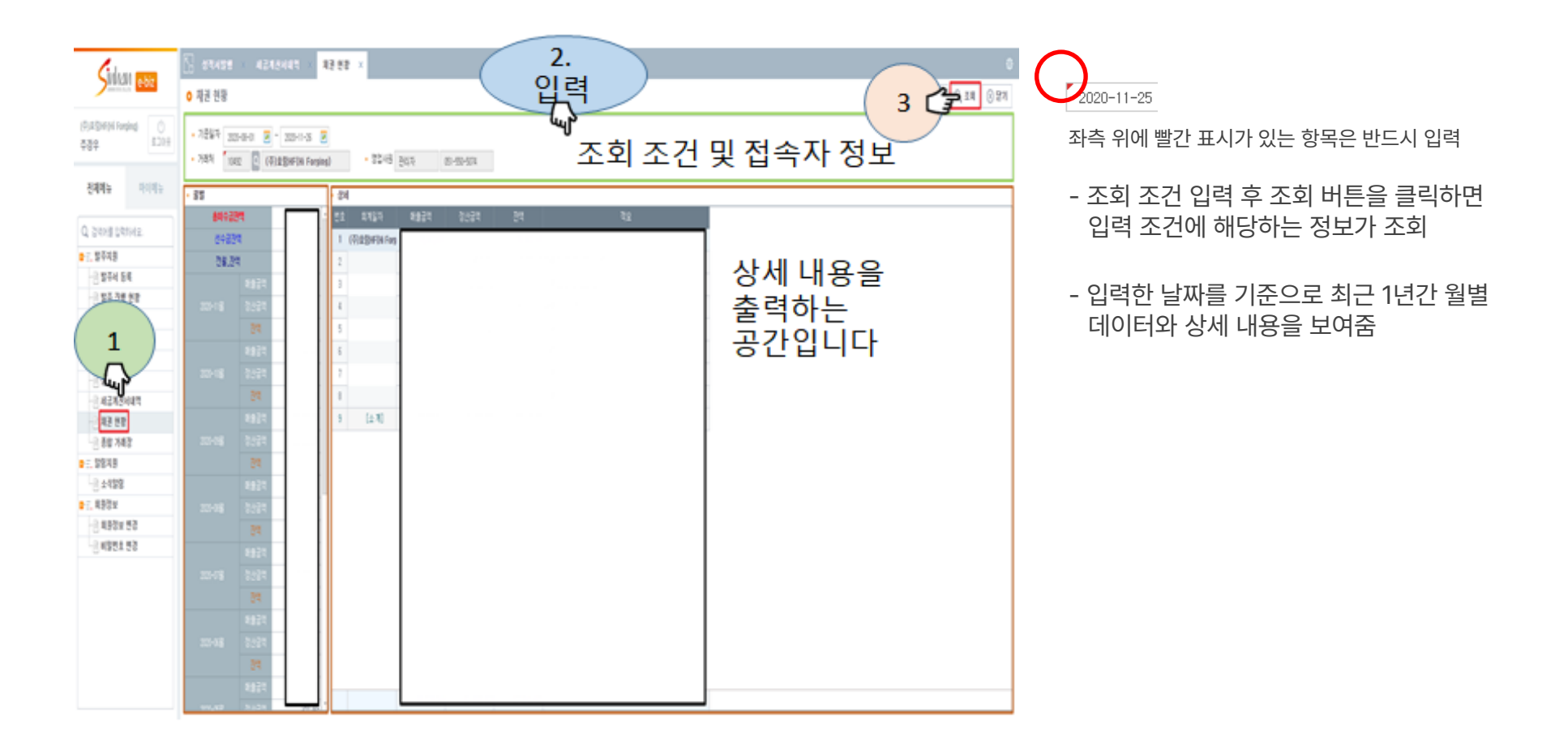

#### 5) 종합 거래장

거래 기준의 종합 원장을 보여줌

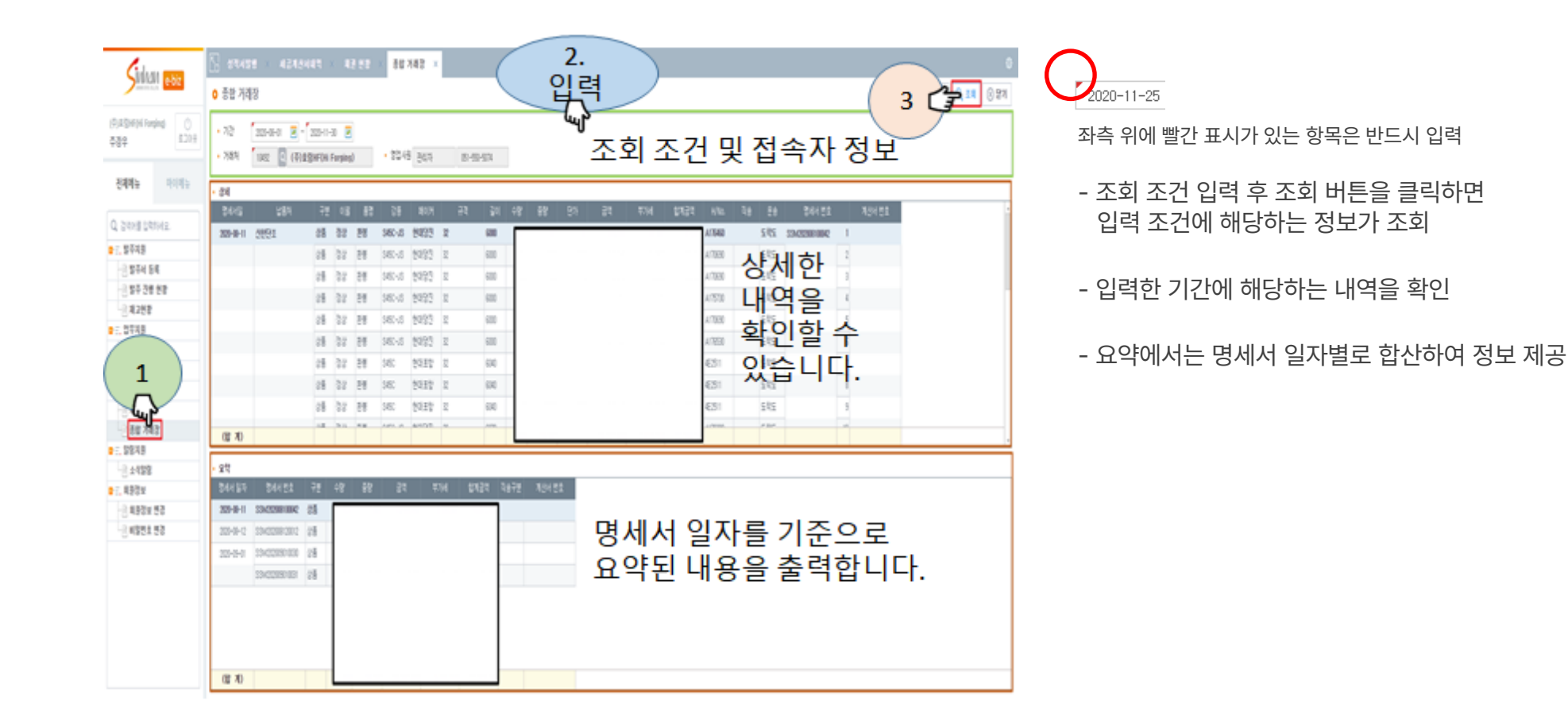

## 07 알림 지원

#### 1) 소식 알림

정보를 공유하는 마당

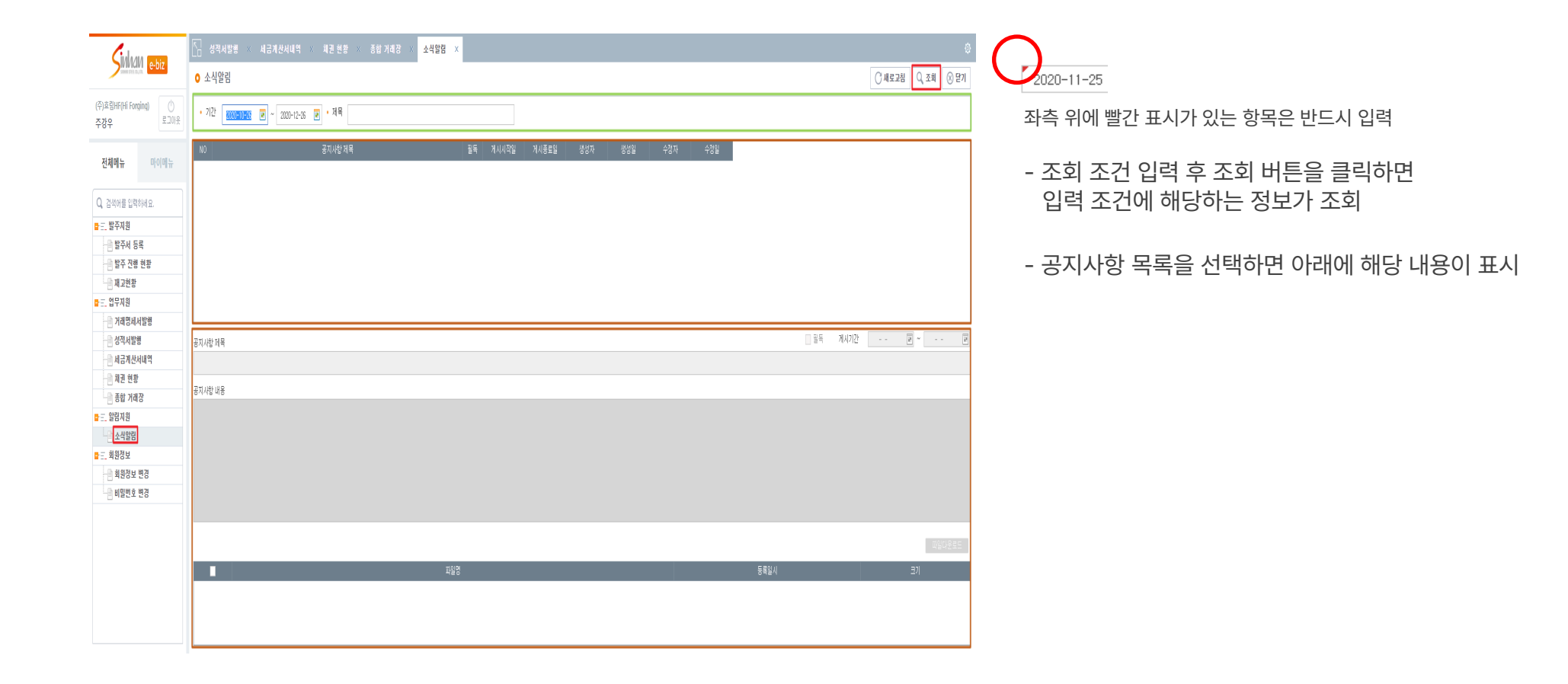

#### 08 회원 정보

#### 1) 회원 정보 변경

E-Biz 회원 정보를 조회하고, 수정사항이 있을 경우 수정 후 저장하여 정보를 변경 할 수 있음, 아이디 관련 사용 유무 설정 가능

| (+) A Bill HF (HI Forging)                                                        | · 해외정보 변경 ×<br>• 해외전보 변경<br>• 해외 Intel · · · · · · · · · · · · · · · · · · ·                              | ©<br>(7.482.288 (7.358) (7.278)<br>(7.482.288)<br>(7.482.288) | 자측 의에 빠가 표시가 이는 하모은 바드시 이려                                                                                                    |
|-----------------------------------------------------------------------------------|----------------------------------------------------------------------------------------------------|----------------------------------------------------------------------------------------------------|----------------------------------------------------------------------------------------------------|
| 주군우      문고대우        조계백뉴      미이비뉴        Q. 2406 월 입력하네요.      문        B. 포주자용 | • 사이디 <u>Mail</u> • 가려체 <u>MBC</u> (주)도함(HF (HF Registed)<br>• 동감가정 · · · · · · · · · · · · · · · · · · · | 아이디      bys2        사업자 번호      60-415055        가체자명      (국)도립HF(H Funite)        영업당동      관리자        영업당동      관리자        영업당동      관리자        영업당동      관리자        영업당동      관리자        영업당      관리자        영업당      관리자        응지원 문화      주관부        유리 문화                                                                                                    | 좌측 위에 빨간 표시가 있는 항목은 반드시 입력<br>- 조회 조건의 <b>아이디를 공백</b> 으로 변경하시면<br>E-Biz에 가입된 <b>자사 직원 목록을 확인</b><br>- <b>우측 하늘색 박스</b> 의 정보를 <b>수정</b><br>- 해당 직원이 <b>퇴사 시</b> 에는 <b>사용 여부를 미사용으로 변경</b><br>- 정보 수정 후 반드시 <b>저장</b> 해야함 |

#### 08 회원 정보

#### 2) 비밀번호 변경

현재 로그인 된 사용자의 비밀번호를 변경 할 수 있음

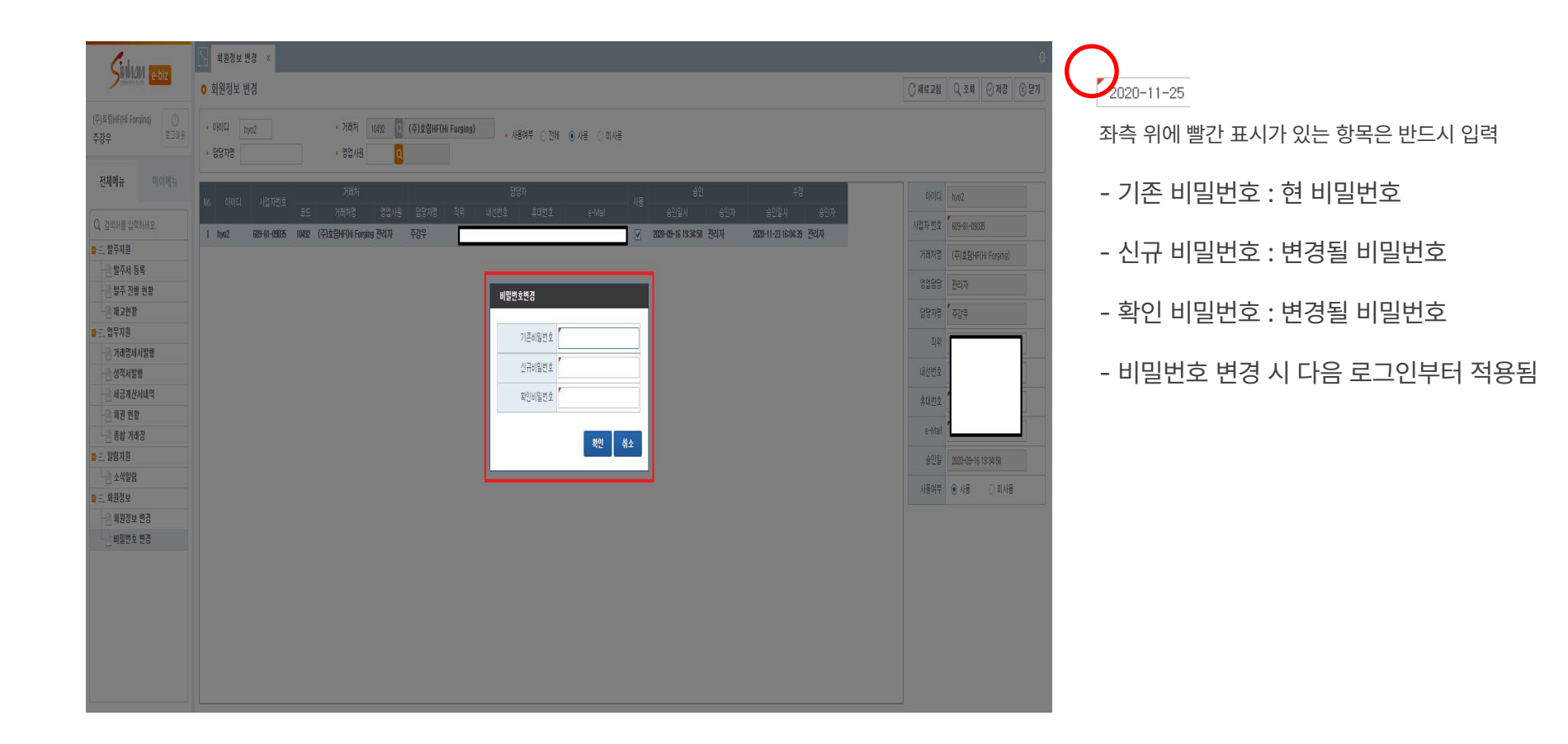

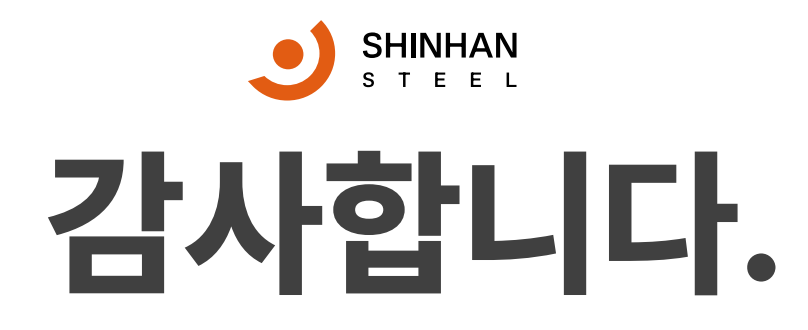

문의사항 051-314-3701~10